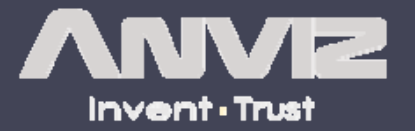

# Web Server

# **INTELLIGENT MANAGEMENT**

# Hardware setting

 $1\,{\scriptstyle\scriptstyle\smallsetminus}\,$  Power on the device

2、Input "0" and press [OK] then input Initial Password "12345" press 【OK】 again to enter 【Main Menu】

3、Please select 【Comm. Setup】 option

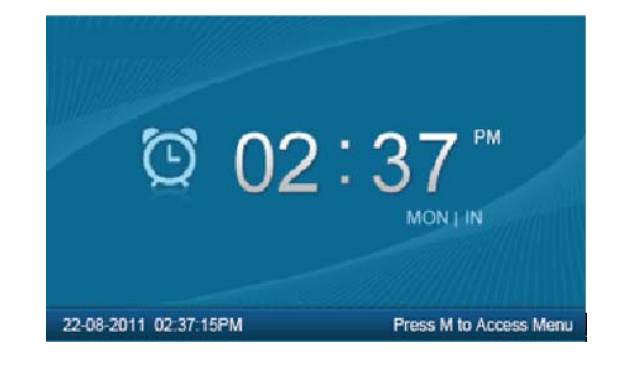

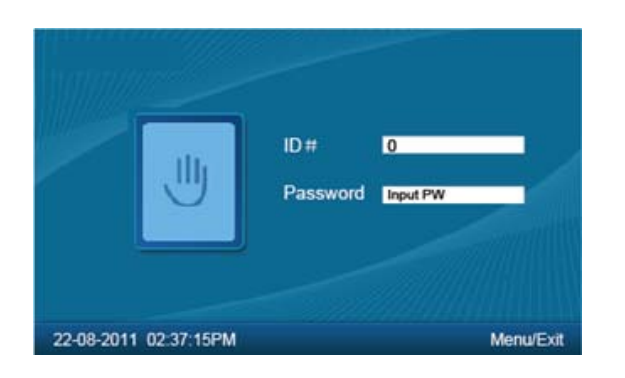

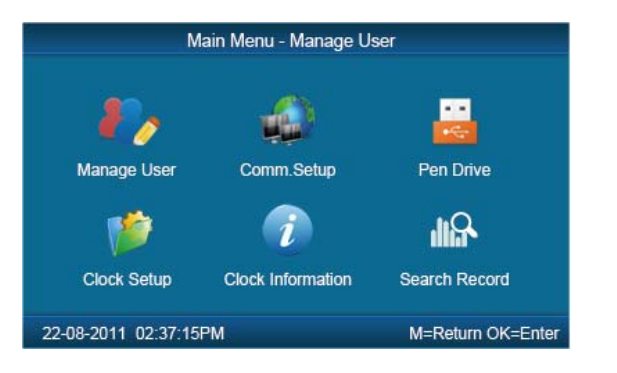

## Login Web Server in LAN

- 4, Comm. : TCP/IP Server mode
  - IP Address: Device IP address
  - Mask: LAN Mask
  - Gateway: Local gateway
- 5、 In LAN open browser, input device IP address to visit device Web SERVER.
- 6、Input User ID and Password login the device.
- Super Administrator User: "0"

Password: 12345

| lime Clo              | ock Communication Setu | >               |
|-----------------------|------------------------|-----------------|
| Real Time             | Disable 🔻              |                 |
| Comm.                 | TCP/IP Server 🔻        |                 |
| IP Address            | 192.168.000.218        |                 |
| Mask                  | 251.155.255.000        |                 |
| Gateway               | 192.168.000.001        |                 |
| Server IP             | 192.168.000.007        |                 |
|                       |                        |                 |
| 22-08-2011 02:37:15PM | Ν                      | I=Save and Exit |
|                       |                        |                 |
|                       | Pir                    | AIM WEB SERVER  |
|                       | B SERVER               | IENT            |
| 16                    |                        |                 |
| =                     |                        |                 |
| USER                  |                        |                 |

## Login Web Server in WAN

7、 Comm. : TCP/IP Server mode

IP Address: Public IP address

Mask: Supply by ISP

Gateway: Supply by ISP

8、Open browser, input Public IP address or Domain to visit device Web SERVER.

Input User ID and Password login the device.

Super Administrator User: "0"

Password: 12345

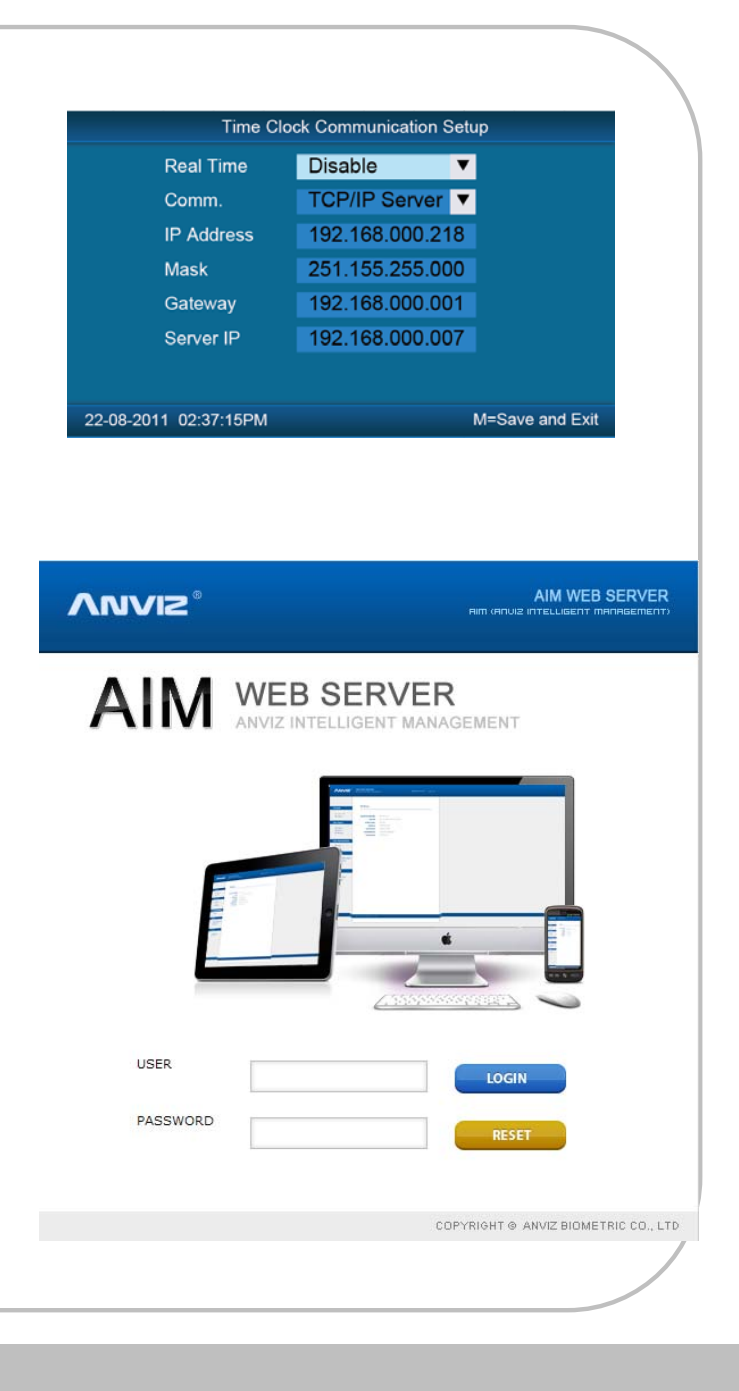

# Login Web Server via NAT

 $9\,{\scriptstyle \smallsetminus}\,$  Comm. : TCP/IP  $\,$  Server mode  $\,$ 

IP Address: Private IP address

Mask: Local Mask

Gateway: Local Gateway

10、 Port address Translation, PAT put the oneport of the public IP address mapping to device's80 port

11、 Open browser, input Public IP address or Domain with port number to visit device Web SERVER.Input User ID and Password login the device.

Super Administrator User: "0"

Password: 12345

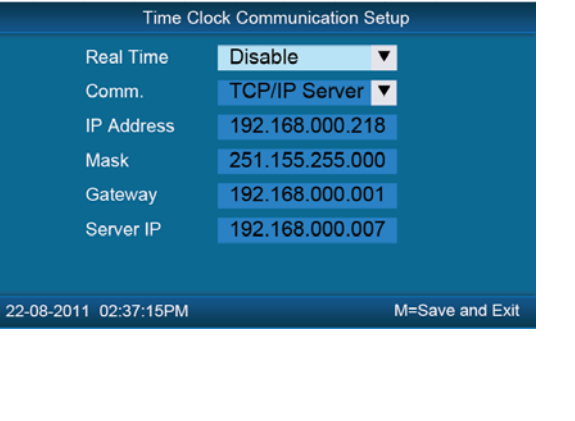

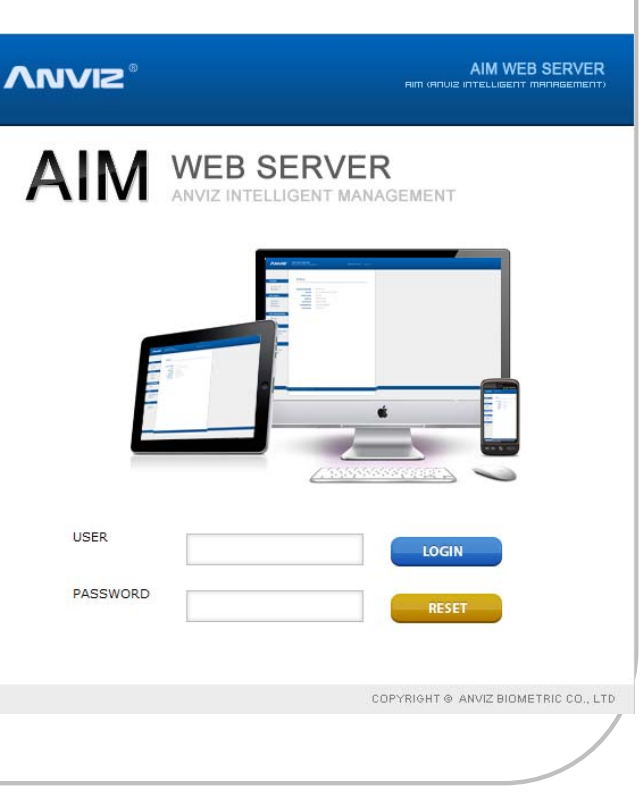

# Web Server Interface

### Administrator login interface:

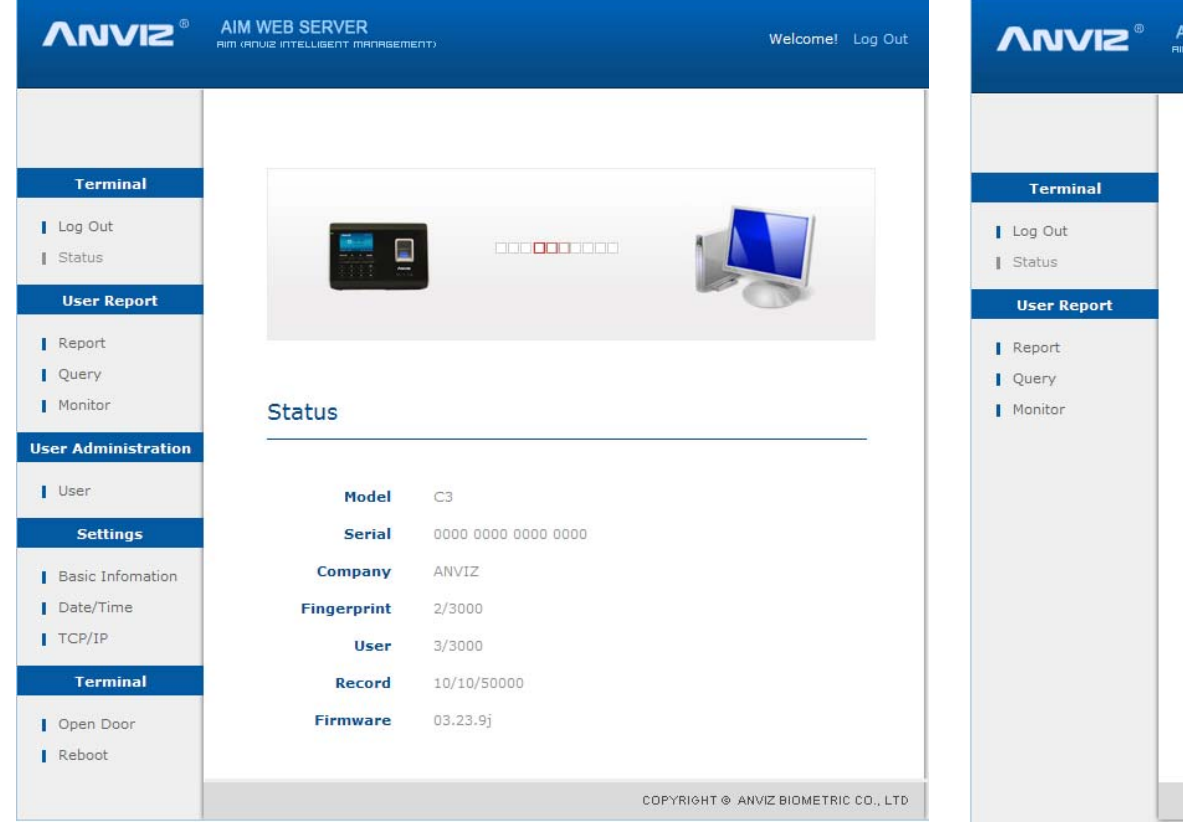

# User login interface:

| VNVIZ®                                       | AIM WEB SERVER<br>HIM (ANUIZ INTELLIGENT MANAGEMENT) Welcome! Log OL |                       |                                      |
|----------------------------------------------|----------------------------------------------------------------------|-----------------------|--------------------------------------|
| Terminal<br>Log Out<br>Status<br>User Report |                                                                      |                       |                                      |
| Report<br>Query<br>Monitor                   | Status                                                               |                       |                                      |
|                                              | Model                                                                | C3                    |                                      |
|                                              | Company<br>Fingerprint                                               | ANVIZ<br>2/3000       |                                      |
|                                              | User<br>Record                                                       | 3/3000<br>10/10/50000 |                                      |
|                                              | Firmware                                                             | 03.23.9j              |                                      |
|                                              |                                                                      |                       | COPYRIGHT © ANVIZ BIOMETRIC CO., LTD |

# Log Out

## Back to login interface:

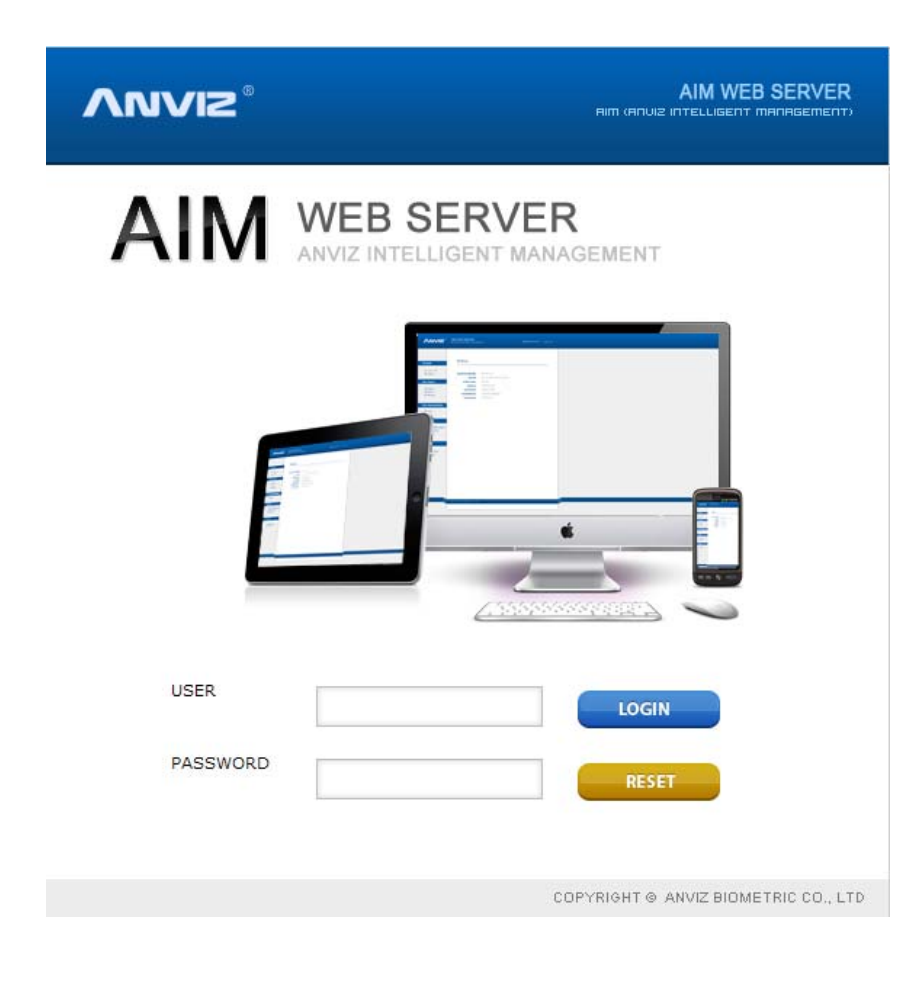

# **Status**

Display device system information:

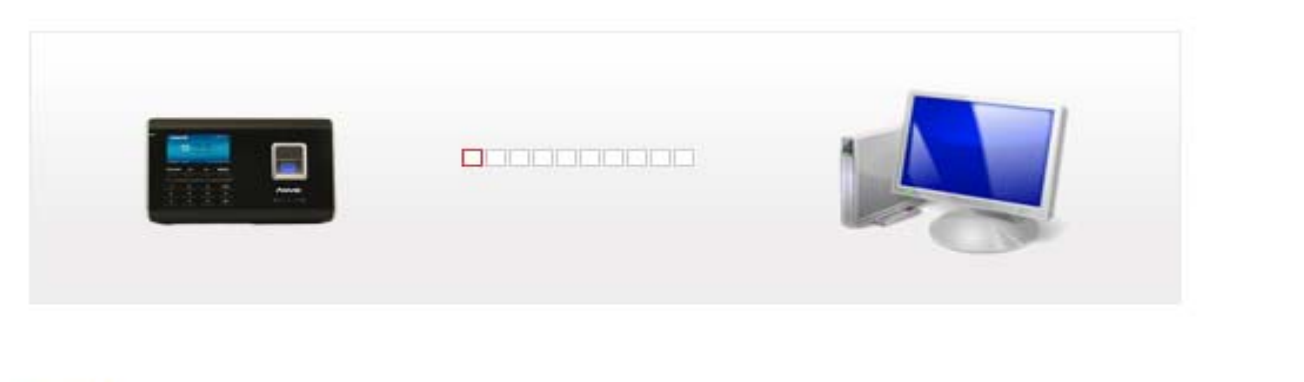

#### Status

| Model       | C3           |                                             |
|-------------|--------------|---------------------------------------------|
| Serial      | 0000 0000 00 | 00 0000                                     |
| Company     | ANVIZ        |                                             |
| Fingerprint | 2/3000       | Registered fingerprint/fingerprint capacity |
| User        | 3/3000       | Registered User/ User capacity              |
| Record      | 10/10/50000  | New Record/Existing Record/Record capacity  |
| Firmware    | 03.23.9j     |                                             |

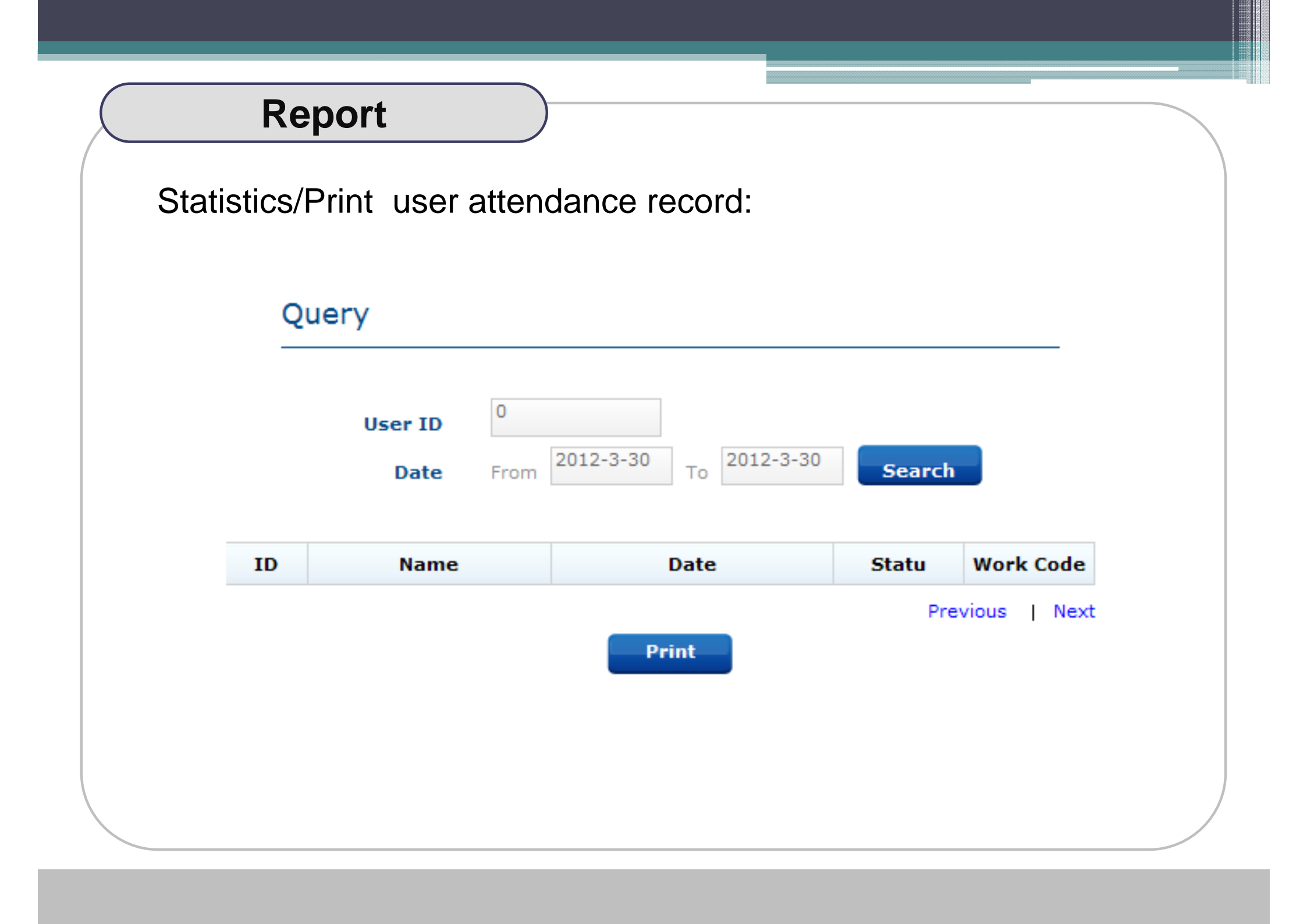

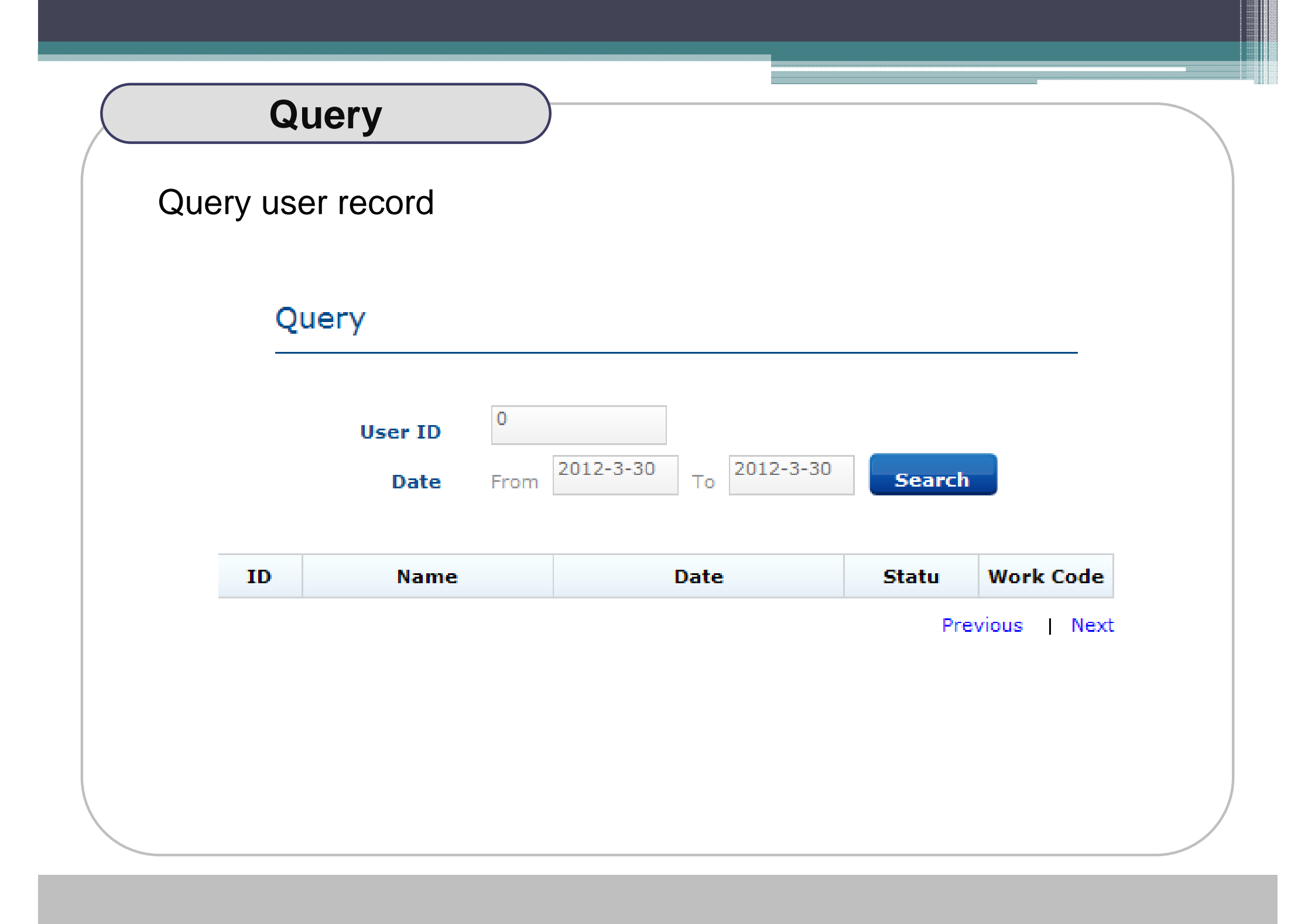

# Monitor

### **Real-**Time Monitor

### Monitor

| ID   | Name | Date                | Statu | Work Code |
|------|------|---------------------|-------|-----------|
| 8002 |      | 2012-03-16 15:47:55 | OUT   | 0         |
| 8001 |      | 2012-03-16 15:47:57 | OUT   | 0         |

# User

### Management User information

#### Users

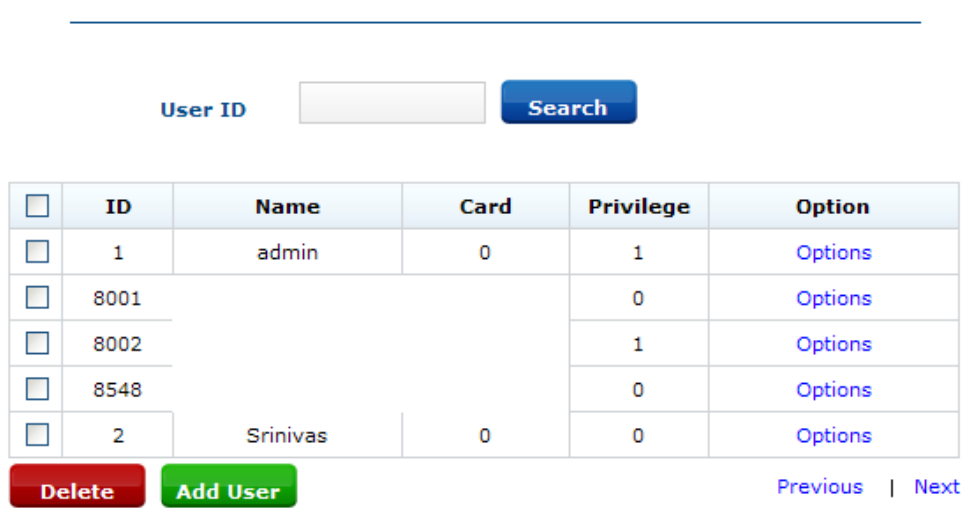

| ID Number                                                                      | 1        |
|--------------------------------------------------------------------------------|----------|
| Name                                                                           | dengfeng |
| Privilege                                                                      | User 💌   |
| Password                                                                       |          |
| Card                                                                           | 0        |
| Submit C                                                                       | ancel    |
| Submit C                                                                       | ancel    |
| Submit C<br>Add User<br>ID Number                                              | ancel    |
| Submit C<br>Add User<br>ID Number<br>Name                                      | ancel    |
| Submit C<br>Add User<br>ID Number<br>Name<br>Privilege                         | ancel    |
| Submit C<br>Submit C<br>Add User<br>ID Number<br>Name<br>Privilege<br>Password | ancel    |

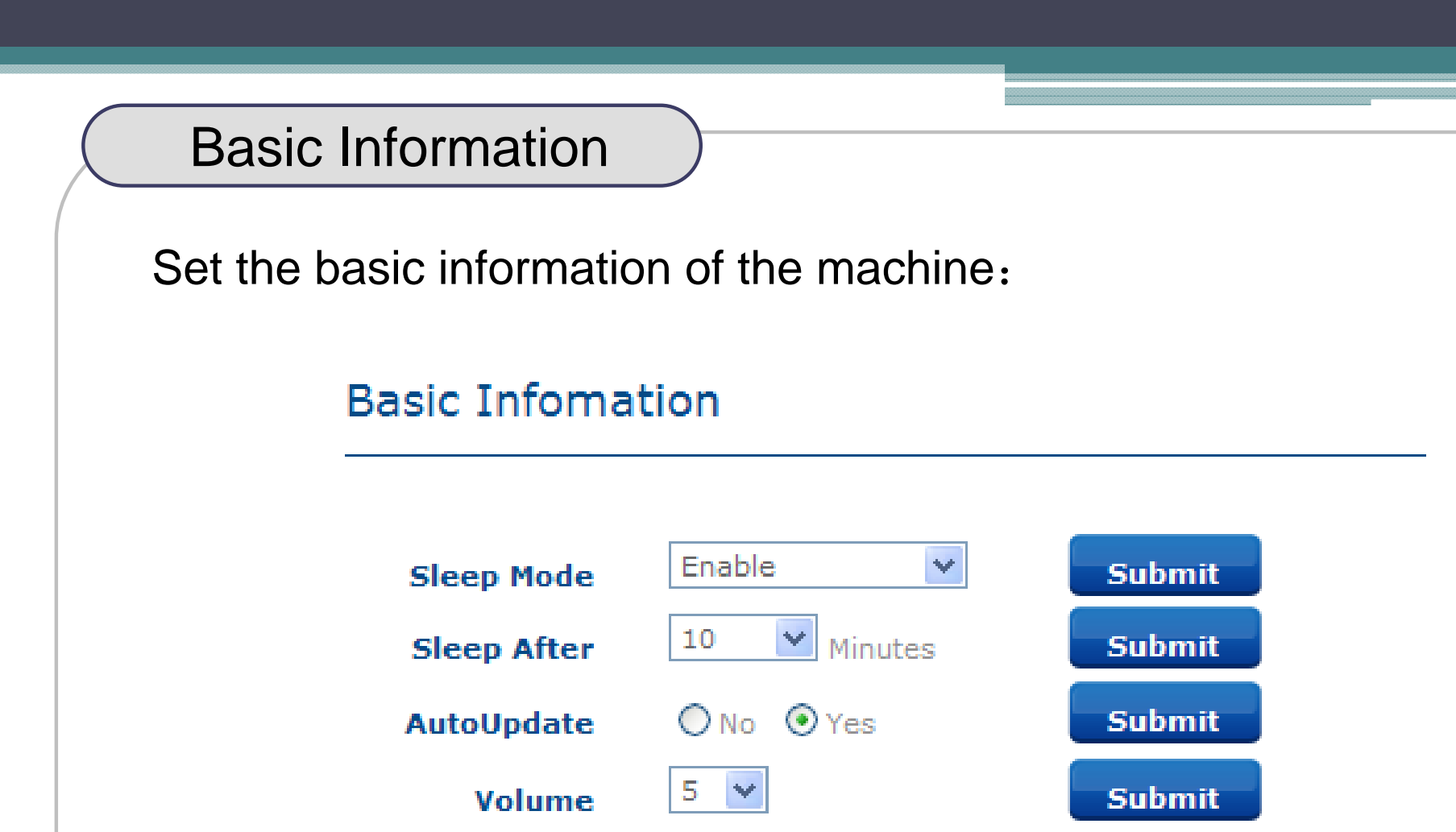

Sleep Mode : Set whether to enable the sleep mode Sleep After : Set a regular sleep time Auto Update : Whether to automatically update Volume : Adjust sound size

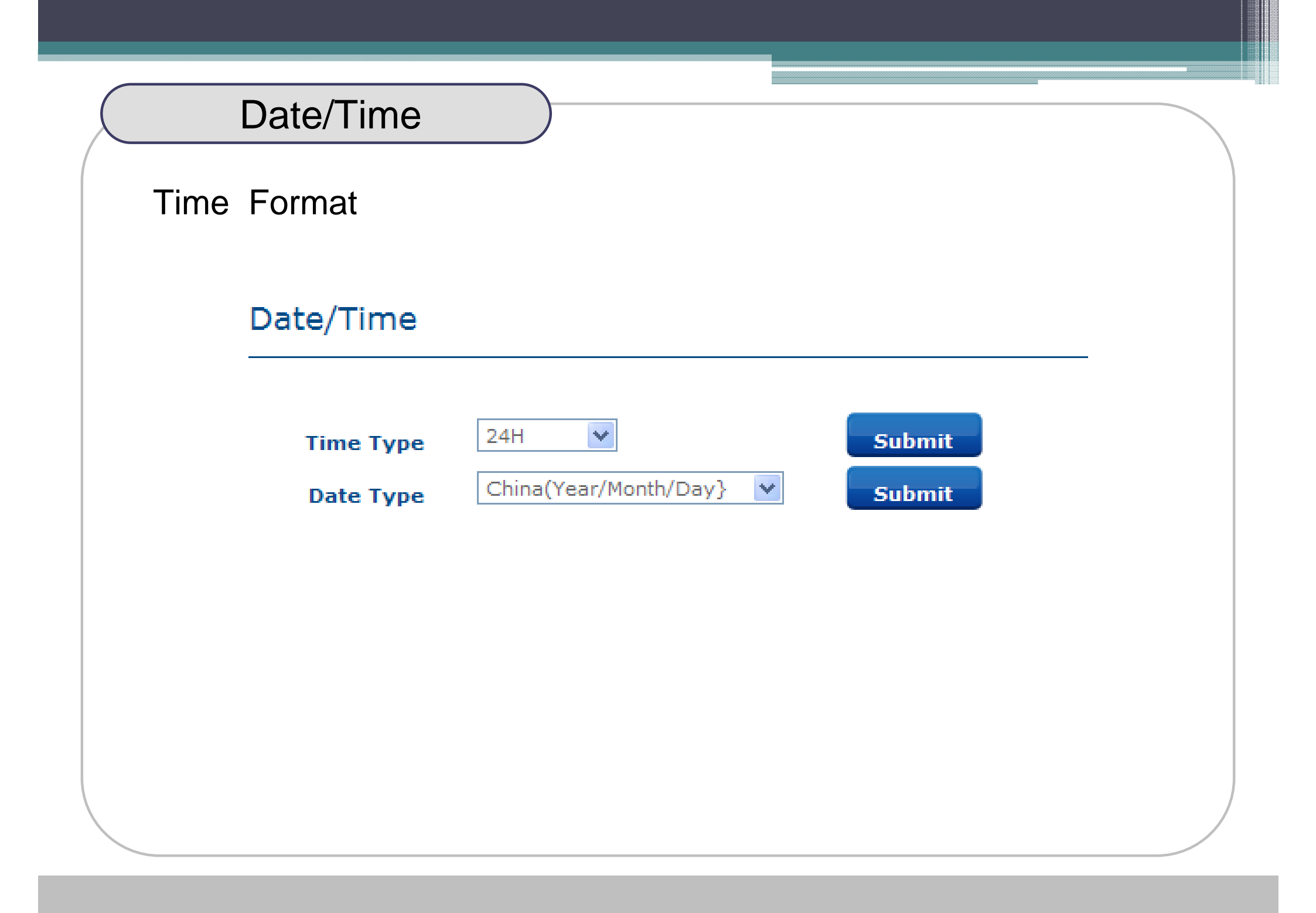

# TCP/IP

# TCP/IP Setup

#### TCP / IP

| Comm.      | TCP/IP Server | Submit |
|------------|---------------|--------|
| ServerIP   | 192.168.0.7   | Submit |
| IP Address | 192.168.0.214 | Submit |
| DNS        | 0.0.0.0       | Submit |
| Gateway    | 192.168.0.1   | Submit |
| MASK       | 255.255.255.0 | Submit |

| Date/Time        |                         |   |
|------------------|-------------------------|---|
| Open door & Rebo | ot                      |   |
| Open Door        |                         | _ |
|                  | Click Open the door     |   |
| Reboot           |                         | _ |
|                  | Click Reboot the device |   |
|                  |                         |   |
|                  |                         |   |